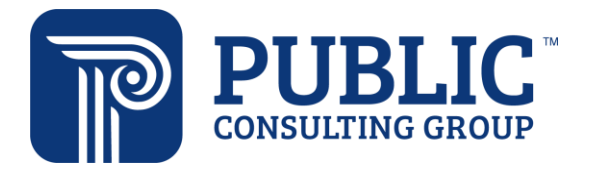

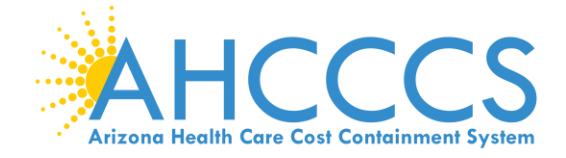

## **AHCCCS ARP Program Award**

Completing the Program Award Payment/Banking Form

Congratulations on your project approval for the ARP Program Award! The following guide explains how to complete the Program Award Payment/Banking Form within GrantsConnect<sup>™</sup>. Using this form, you'll upload tax and banking information for payments related to the AHCCCS ARP Program Award.

You will need the following to complete the form:

- Login credentials for the GrantsConnect<sup>™</sup> account you used to submit your application
- A completed W-9 form
  - You can access the form on the IRS website: https://www.irs.gov/forms-pubs/about-form-w-9.
- Account and routing numbers for the bank account you wish to use

For assistance completing the form, email <u>AHCCCSARPAwardsHelp@pcgus.com</u> or call 831-318-8295.

1. When your application is approved, you'll receive an email requesting that you log in to GrantsConnect<sup>™</sup> to complete the Program Award Payment/Banking Form (*Figure 1*). Click "Go to GrantsConnect."

| Application Form Added                                                                                                    |
|----------------------------------------------------------------------------------------------------|
| Dear Test Agent Name,<br>A request has been made for completion of Program Award Payment/Banking Form as part<br>of an application to the ARP Program Award grant program. Please log in to the YourCause<br>applicant portal to complete this form and submit it.<br>Sincerely,<br>PCG AZ |

Figure 1: Banking Form Notification Email

- 2. Log in to GrantsConnect<sup>™</sup> using the **same login credentials** you used to submit your application.
- 3. After you log in, navigate to the "My Applications" page using the button at the top of the page (*Figure 2*).

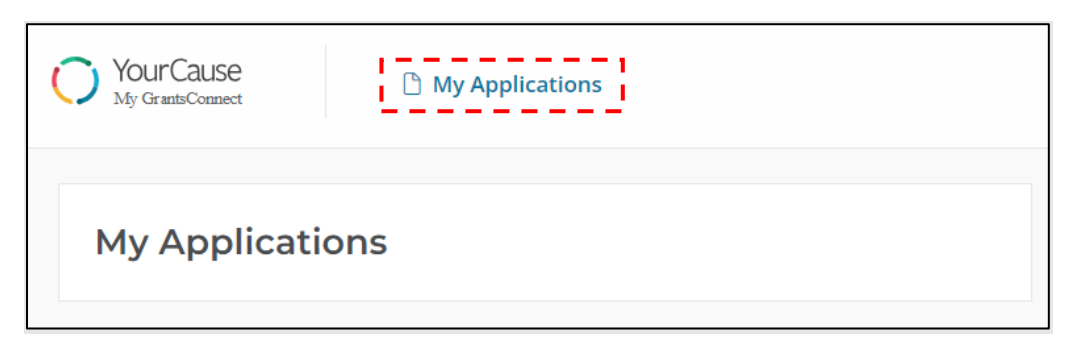

Figure 2: Navigating to "My Applications" Page

4. The Program Award Payment/Banking Form will be listed with your other applications (*Figure 3*). Click the name to open the form.

|   |                                                        | ARP Program Award<br>Test Agent Name           |                             | Awaiting review    |
|---|--------------------------------------------------------|------------------------------------------------|-----------------------------|--------------------|
|   | AHCCCS<br>Arizona Health Case Cast Cartesianeer System | ARP Program Award Eligibility form             | ⊘ Submitted on Mar 29, 2023 |                    |
|   |                                                        | ARP Program Award to Improve Member Experience | ⊙ Submitted on Mar 31, 2023 |                    |
| A | Application ID: 1437765                                | Program Award Payment/Banking Form             | O Not submitted             |                    |
|   |                                                        | Created on Mar 29, 2023                        |                             | Manage application |

Figure 3: My Applications Page

*Figure 4* presents the view you will see when you click into the form. The form opens to "Page One" by default.

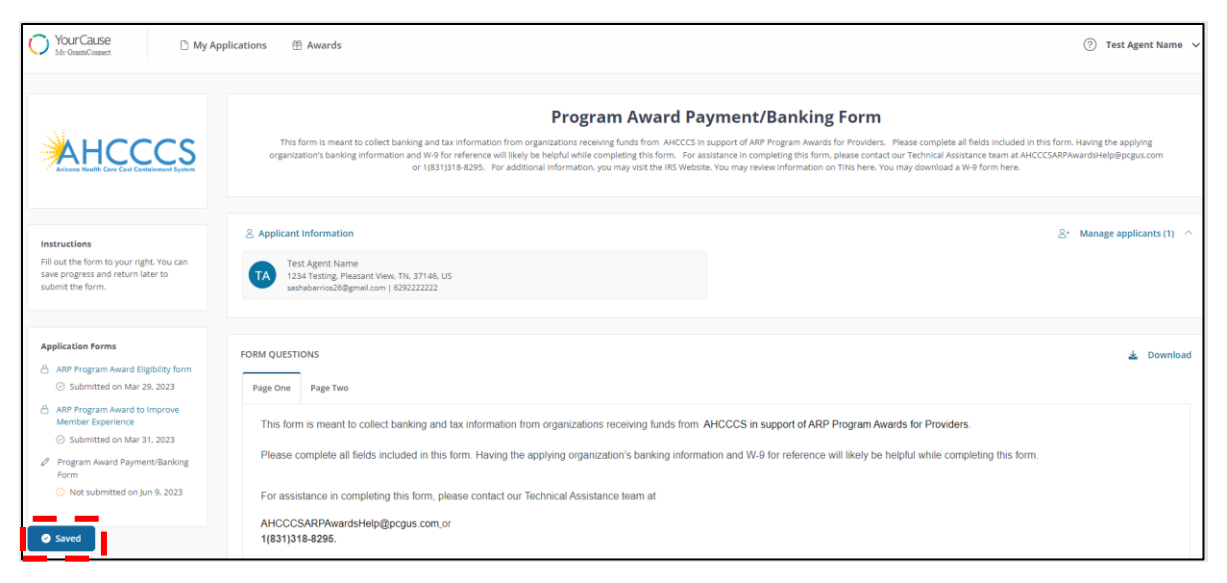

Figure 4: Program Award Payment/Banking Form

The blue icon on the left of the screen will refresh and auto-save your form while it is in process. If you leave the form or are disconnected for some reason, the auto-saved information will display when you return to the form. 5. Enter the information requested in each dropdown on "Page One" (*Figure 5*). You can open each dropdown by clicking the + icon.

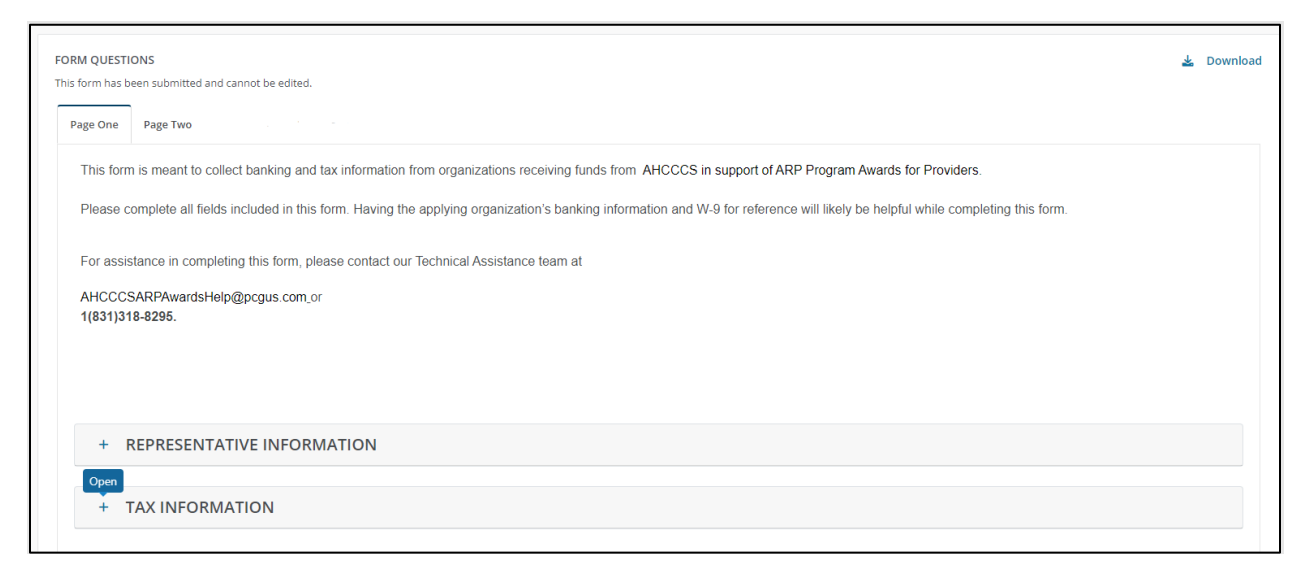

## Figure 5: Page One of Banking Form

Enter your completed W-9 form in the "Tax Information" dropdown (Figure 6).

| - TAX INFORMATION                                                                                                    |                                                                                                    |  |  |  |
|----------------------------------------------------------------------------------------------------|----------------------------------------------------------------------------------------------------|--|--|--|
| If you need additional information about completing your W9 please visit the IRS Website.                                                           |                                                                                                    |  |  |  |
| Legal Entity Type*<br>Select one<br>C Corporation<br>S Corporation<br>Partnership<br>Trust/estate<br>Limited Liability Company<br>S01(x(3)<br>Other | You may review information on TINs here. Taxpayer Identification Number (TIN)* Please confirm your Taxpayer Identification Number (TIN)* |  |  |  |
|                                                                                                    | You may download a W-9 form here.                                                                                                    |  |  |  |
|                                                                                                    | Please upload a completed and signed W-9 form below#                                                                                     |  |  |  |
|                                                                                                    | Click or drop files here to upload                                                                                                    |  |  |  |
|                                                                                                    |                                                                                                    |  |  |  |
|                                                                                                    | Next Sign and submit                                                                                                    |  |  |  |

Figure 6: Uploading Your W-9 Form

 Once you have entered all the information on "Page 1", navigate to "Page 2" by selecting the appropriate tab at the top of the page (*Figure 7*). On "Page 2", you'll enter your Payment Information, Entity Demographics, and Banking Information. You can open each dropdown by clicking the + icon.

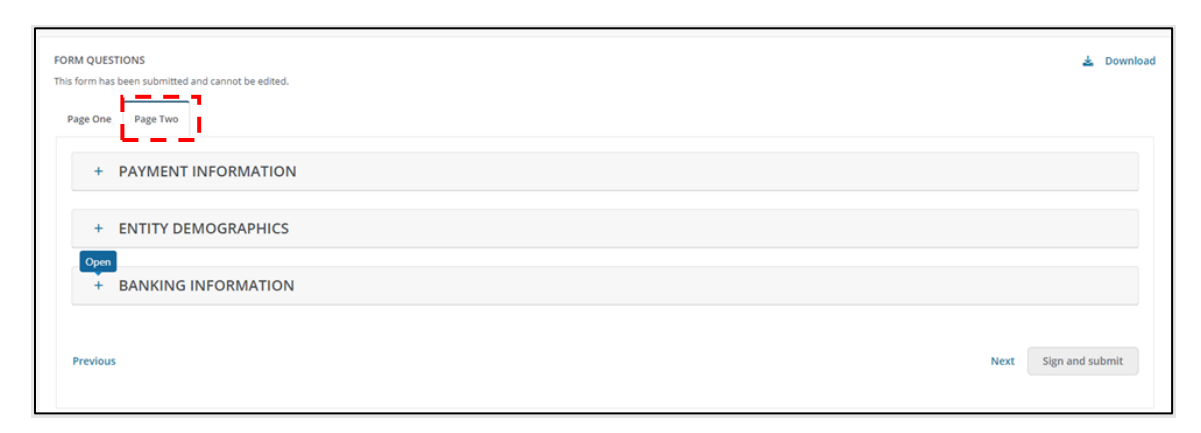

Figure 7: Navigating to Page 2

- 7. Under Payment Information, you can select how you want your funds to be issued (*Figure 8*):
  - a. Automated clearing house (ACH) Deposit—also known as direct deposit to the account you provide under Banking Information
  - b. Paper check sent to the mailing address you enter in Entity Demographics

ACH is the preferred method. If you select ACH, you will receive your funds one day after disbursement. Choosing to receive payment by paper check may delay payments by up to 30 business days after disbursement.

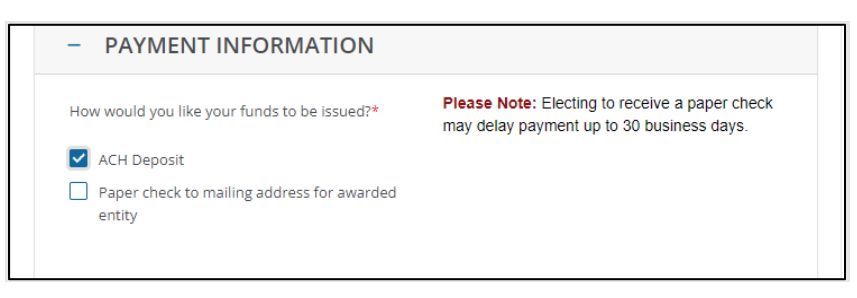

Figure 8: Payment Information

8. Enter the remaining required information in the Entity Demographics and Banking Information tabs.

**NOTE:** Please double check that your banking information is correct before you submit it. PCG accepts banking information as is, so you are responsible for ensuring it is accurate. Providing inaccurate account information could result in late or canceled payments.

9. After you have entered all the required information in the form, click "Submit" at the bottom right of the screen (*Figure 9*).

| Routing number*                                                                                                 |        |
|----------------------------------------------------------------------------------------------------|--------|
| land and a second second second second second second second second second second second second second second se |        |
|                                                                                                    |        |
|                                                                                                    |        |
|                                                                                                    |        |
|                                                                                                    |        |
| Please confirm your routing number*                                                                             |        |
|                                                                                                    |        |
|                                                                                                    |        |
|                                                                                                    |        |
|                                                                                                    |        |
| Account Number*                                                                                                 |        |
|                                                                                                    |        |
|                                                                                                    |        |
|                                                                                                    |        |
|                                                                                                    |        |
|                                                                                                    |        |
| Please confirm your account number*                                                                             |        |
|                                                                                                    |        |
|                                                                                                    |        |
|                                                                                                    |        |
|                                                                                                    |        |
|                                                                                                    |        |
|                                                                                                    |        |
|                                                                                                    |        |
|                                                                                                    |        |
|                                                                                                    |        |
|                                                                                                    |        |
|                                                                                                    |        |
|                                                                                                    |        |
|                                                                                                    | •      |
|                                                                                                    | Submit |
|                                                                                                    | Subhin |
|                                                                                                    |        |
|                                                                                                    |        |
|                                                                                                    |        |

Figure 9: Submit Button

You will receive a confirmation message in the top-right corner of the window when the form is successfully submitted (*Figure 10*).

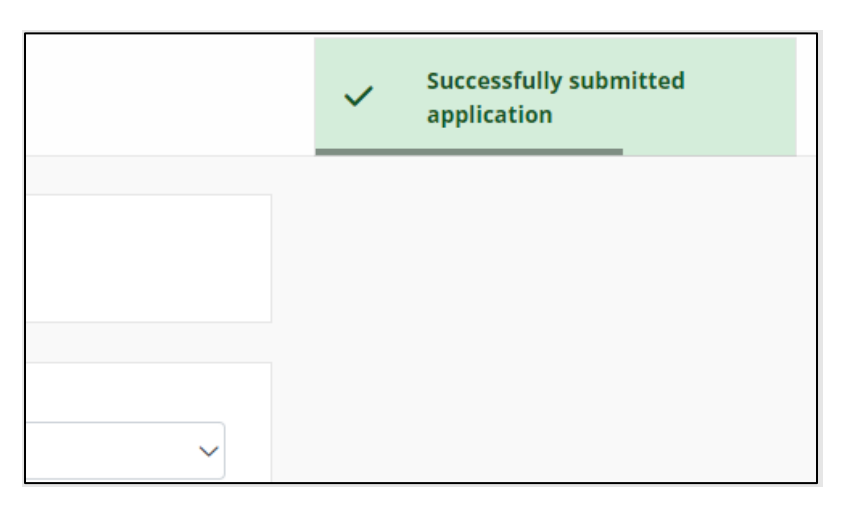

Figure 10: Confirmation of Form Submission